# SCHEDULE PLANNER

Go to For Students

Select WebSTAR

Log on to www.imperial.edu

1) Launch

Use Schedule Planner tool to build your optimal course schedule. Review every possible schedule combination, taking into account your selected courses and designated break times. Save your selections by sending them to the Schedule Planner Registration Cart

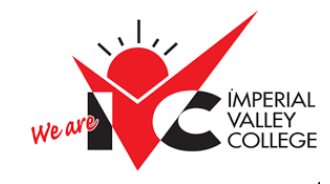

Enter your User ID: G00\_\_\_\_ PIN: if this is your first time login in, your pin is your date of birth MMDDYY

| e - C interaceos           |      |                            |                            |                                |                      |                              | ×O          |
|----------------------------|------|----------------------------|----------------------------|--------------------------------|----------------------|------------------------------|-------------|
| IMPERIAL                   | Home | About IVC + For Students + | Facult                     | y & Staff ~                    | Courses & Programs ~ | Apply Now Q                  | <b>F1 F</b> |
| PortalGuard Single Sign On | >    | Community Classes          |                            | Library                        |                      | Caudant Empil Lonia          |             |
| WebSTAR                    |      | Computer Labs              |                            | Math Lab                       |                      | Student Employment           |             |
| Canvas                     | >    | Counseling                 | Military and My Priority R | Veteran Success Center         | Student Employment   |                              |             |
| Getting Started            | >    | Degree/Werks               |                            | My Priority                    | Registration Time    | Student Equity & Achievement |             |
| Admissions & Records       |      |                            |                            | Online Class Orientation Times |                      | Contraction Contraction      |             |

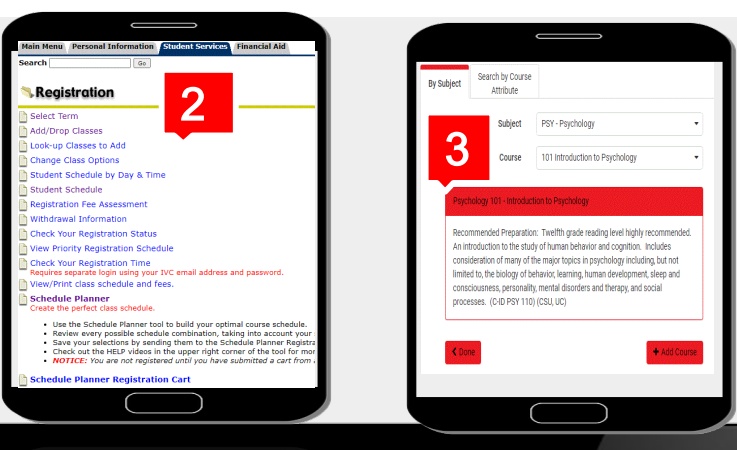

| Course Statu                                                                      | s                       | Open Classes Only | Change       | Academic Groups  | All Academic Groups Selected  | Change      |  |
|-----------------------------------------------------------------------------------|-------------------------|-------------------|--------------|------------------|-------------------------------|-------------|--|
| Campuses                                                                          | s All Campuses Selected |                   | Change       | Delivery Methods | All Delivery Methods Selected | Change      |  |
| Sessions                                                                          | s All Sessions Selected |                   | Change       | Locations        | All Locations Selected        | Change      |  |
| Term                                                                              |                         | 2018 Fall         | Change       |                  |                               |             |  |
| Instructions: Add desired courses and breaks and click Generate Schedules button! |                         |                   |              |                  |                               |             |  |
| Course                                                                            | es                      | Л                 | + Add Course | Breaks           | +                             | - Add Break |  |

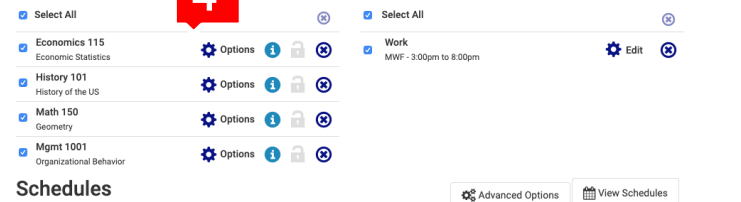

5

c Generate Sch

Generated

View 1 🖸

View 2 🔂

| edules 🖂 Shu                        | iffle                          |                 |                   |            |
|-------------------------------------|--------------------------------|-----------------|-------------------|------------|
| 3 Schedules                         |                                |                 |                   |            |
| <ol> <li>Select at least</li> </ol> | s                              |                 |                   |            |
| Work, Econo                         | Close                          | 6 **            | iuffle 🔇 126 c    | of 188 🧲   |
| Work, Econo                         | r                              |                 | Shopping Cart     |            |
|                                     |                                |                 |                   |            |
|                                     | <b>0</b>                       | 50445           | 1                 |            |
|                                     | 0                              | 51064           | 9                 |            |
|                                     | <b>0</b>                       | 50285           | 5                 |            |
|                                     | 0                              | 51059           | 9                 |            |
|                                     | <b>0</b>                       | 50127           | 2                 |            |
|                                     |                                |                 |                   |            |
|                                     | am<br>15<br>130<br>545         | 101             | 8 a<br>ENG<br>101 |            |
|                                     | aim<br>15<br>130<br>101<br>101 | 3<br>ACC<br>101 | a                 | ACC<br>101 |

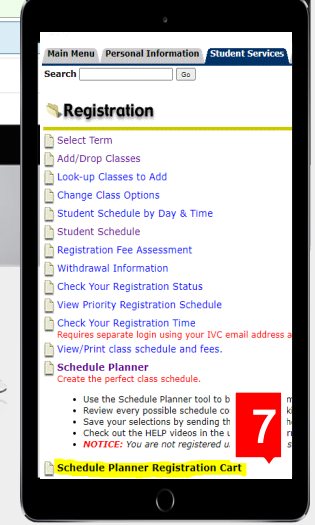

### 2) Access Schedule Planner

Select Student Services Select Registration, Scroll down the list until you find Schedule Planner

#### 3) Select Term

Select term of your choice Click Save and Continue Refer to Courses/Add Course Select Subject/Select Course Click Add Course then click Done

### 4) Courses/Manage Breaks

You will see all courses selected, you can select options to choose a specific time and date of preferred courses. You will also be able to designate break times

### 5) Generate Schedules

Once you have selected all courses, click on Generate Schedule. You will see all possible schedules

### 6) Send to Shopping Cart

Select your preferred schedule Send to Shopping Cart

## 7) Register

On your registration date and time, you will be able to register by accessing Schedule Planner Registration Cart under Student Services tab